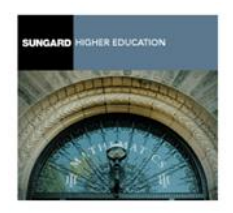

## **CREATING A REQUISITION**

**<u>FPAREQN</u>** - **Requisition Form:** initiates the procurement process by defining an internal request to acquire goods or services. It enables you to define departmental needs by identifying the requestor, vendor, commodity, and accounting information.

**FPAREQN** has four tab sections:

- Requestor/Delivery Date, Organization, Requestor, Ship To, and Attention To
- Vendor Information Vendor ID, Vendor Name
  - o FTIIDEN Vendor Identification Form
  - Document Text Add text pertaining to the entire document
- Commodity/Accounting Commodity Fields: Description, Unit Measure (U/M), Quantity, and Unit Price Accounting Fields: Index, Fund, Orgn, Acct, and Prog
  - o Item Text Add text pertaining to the particular commodity
  - FOICOMM Review List of Commodities
- Balancing/Completion Completion Button

## ALSO INCLUDED IN THIS SELF-HELP DOCUMENT:

- BANNER NAVIGATION SHORT CUT KEYS
  - TUTORIAL VIDEO YOUTUBE LINKS
  - HELPFUL REQUISITION CHECKLIST

## Creating A Requisition REQUESTOR/DELIVERY INFORMATION

Information is already populated on this screen, as will be true in your own individual area of operation. Of course, you will need to add or change some information. Most important are the Delivery Date, Organization, Ship To, and Attention To.

| 🛓 Oracle Fusion Middlewa  | re Forms Services: Open > FPAREQN                                                                     |                                                   |                                                 |              |                       | CONTRACT, NAME             |
|---------------------------|----------------------------------------------------------------------------------------------------|---------------------------------------------------|-------------------------------------------------|--------------|-----------------------|----------------------------|
| Eile Edit Options Block   | Item Record Query Tools Help                                                                          |                                                   |                                                 |              |                       |                            |
| ( 🔒 🔊 🖹 i 🍋 🖷             | 🖻 🗟 i 🎓 🍞 i 💱 📾 🕱                                                                                     | 🔁   📇   🔍 🖬                                       | i 🛞 i 🇁 i 🌐 i 🛞 i                               | <b>X</b> ] 🧧 |                       |                            |
| 🙀 Requisition Entry: Requ | estor/Delivery Information FPAREQN                                                                    | 8.5.0.7 (PROD) 2000000                            |                                                 |              |                       | 000000000000000 <u>≤</u> × |
|                           |                                                                                                    |                                                   |                                                 |              |                       |                            |
| Requisition:              | NEXT                                                                                                  |                                                   |                                                 |              |                       |                            |
| Order Date:               | 26-SEP-2013                                                                                           | Transaction Date:                                 | 26-SEP-2013                                     | 🗆 In S       | uspense               |                            |
| Delivery Date: 1          |                                                                                                    | Comments: 2                                       |                                                 | Doc          | ument Text            |                            |
| Commodity Total:          | 0.00                                                                                                  | Accounting Total:                                 |                                                 | 0.00         |                       |                            |
|                           |                                                                                                    |                                                   |                                                 | Doc          | ument Level Accountin | g                          |
|                           |                                                                                                    |                                                   |                                                 |              |                       |                            |
| Requestor/Delivery Inform | nation Vendor Information                                                                             | Commodity/Accou                                   | nting Balancing/Co                              | ompletion    |                       |                            |
|                           |                                                                                                    |                                                   |                                                 |              |                       |                            |
| Requestor:                | Marylou Tokiyeda                                                                                      |                                                   |                                                 |              |                       |                            |
| Organization: 3           |                                                                                                    |                                                   |                                                 | Area Code    | Phone Number          | 4 Extension                |
| COA:                      | D Pasadena City College                                                                               |                                                   | Phone:                                          |              |                       |                            |
| Email:                    |                                                                                                    |                                                   | Fax:                                            |              |                       |                            |
| _                         |                                                                                                    |                                                   |                                                 |              |                       |                            |
| Ship To: 5                | PCCW                                                                                                  |                                                   |                                                 |              |                       |                            |
|                           |                                                                                                    |                                                   |                                                 |              |                       |                            |
| Street Line 1:            | Pasadena City College                                                                                 |                                                   | Contact:                                        |              |                       |                            |
| Street Line 2:            | 2268 E Foothill Blvd, Unit #2                                                                         |                                                   | Attention To: 🚺                                 |              |                       |                            |
| Street Line 3:            |                                                                                                    |                                                   |                                                 |              |                       |                            |
|                           |                                                                                                    |                                                   |                                                 |              |                       |                            |
| Building:                 | Floor:                                                                                                |                                                   |                                                 |              |                       |                            |
| City:                     | Pasadena                                                                                              |                                                   |                                                 |              | <b>.</b>              | <b>-</b> / ·               |
| State or Province:        | CA Zip or Postal Code:                                                                                | 91107                                             |                                                 | Area Code    | Phone Number          | Extension                  |
| Nation:                   |                                                                                                    |                                                   |                                                 |              |                       |                            |
|                           |                                                                                                    |                                                   |                                                 |              |                       |                            |
| l                         |                                                                                                    |                                                   |                                                 |              |                       |                            |
| STEPS:                    | *Required Fields                                                                                      |                                                   |                                                 |              |                       |                            |
| 1. *De                    | livery Date                                                                                           |                                                   |                                                 |              |                       |                            |
| 2. Co                     | mments (Optional) "Rush", "Confi                                                                      | rming Order"                                      |                                                 |              |                       |                            |
| 3. "Ur<br>4 Ex            | ganization<br>tension (Ontional) "7210" – so huy                                                      | ver can easily contact you                        | l for questions                                 |              |                       |                            |
| 5. *Sh                    | ip To – Please choose appropriate                                                                     | ship to address by clicki                         | ng the drop down menu                           |              |                       |                            |
|                           | PCCW – Warehouse                                                                                      | -                                                 |                                                 |              |                       |                            |
|                           |                                                                                                    | nter use for Office Suppl                         | v Orders                                        |              |                       |                            |
|                           | OCDC – On Campus Delivery Cer                                                                         |                                                   | monte Liconese                                  |              |                       |                            |
| 6. *At                    | OCDC – On Campus Delivery Cer<br>MAIN – No Delivery such as Serv<br>tention To – Enter the name of pe | vices, Maintenance Agree<br>rson and/or ROOM # wh | ements, Licenses<br>ere items are to be deliver | red          |                       |                            |
| 6. <b>*</b> At            | OCDC – On Campus Delivery Cer<br>MAIN – No Delivery such as Serv<br>tention To – Enter the name of pe | rices, Maintenance Agree<br>rson and/or ROOM # wh | ements, Licenses<br>ere items are to be deliver | red          |                       |                            |

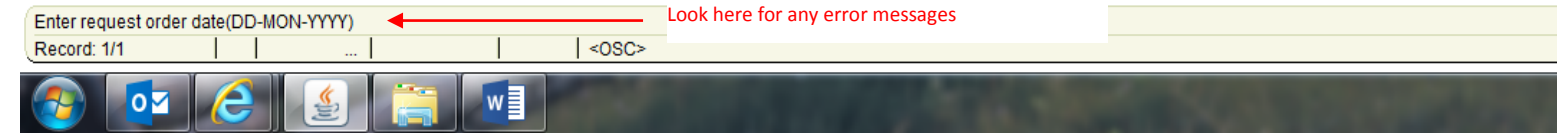

## Creating A Requisition VENDOR INFORMATION

| S Oracle Fusion Middlewa  | are Forms Services: Open > FPAREQ | N                       |                       |                        |                                    |
|---------------------------|-----------------------------------|-------------------------|-----------------------|------------------------|------------------------------------|
| File Edit Options Block   | k İtem Record Query Tools He      | elp                     |                       |                        |                                    |
| 🔲 🔊 🖺 i 🍋 🖷               | 🖻 🗟 l 🎓 🏹 l 🚱 📾 🖡                 | 🗴   🕰   📇   🔍 🖪         | ] 🔹 I 🚸 I 🍰 I         | X 1 🧧 🕅                |                                    |
| 🙀 Requisition Entry: Vend | dor Information FPAREQN 8.5.0.7   | (PROD) MARCHARMAN       |                       | *****************      | 00000000000000000000000000 🗹 🗙 🔪   |
|                           |                                   |                         |                       |                        |                                    |
| Requisition:              | NEXT                              |                         |                       |                        |                                    |
| Order Date:               | 26-SEP-2013                       | Transaction Date:       | 26-SEP-2013           | 🗆 In Suspense          | •                                  |
| Delivery Date:            | 27-SEP-2013                       | Comments:               | Rush                  | Document T             | ext                                |
| Commodity Total:          | 0.0                               | 00 Accounting Total:    |                       | 0.00                   |                                    |
|                           | 1 (                               | lick the Search icon b  | utton to search for v | our vendor             | evel Accounting                    |
|                           |                                   |                         |                       |                        |                                    |
| Requestor/Delivery Inform | mation Vendor Information         | Commodity/Acc           | counting Balance      | cing/Completion        |                                    |
|                           |                                   |                         |                       | Pro                    | vide vendor profile info in        |
| Vendor:                   | NEW VENDO                         | R: Type the vendor name | e and phone no. here  | Vendor Hold Doc        | cument Text or by calling/emailing |
|                           |                                   |                         |                       | Pur                    | chasing Dept.                      |
| Address Type:             | Sequence:                         |                         | Discount:             |                        |                                    |
|                           |                                   |                         | Tax Group:            | PCC PCC                |                                    |
| Street Line 1:            |                                   |                         | Currency:             |                        |                                    |
| Street Line 2:            |                                   |                         | Option List           |                        |                                    |
| Street Line 3:            |                                   |                         | option 2.0            |                        |                                    |
|                           |                                   |                         | Entity N              | ame/ID Search (FTIIDEN | 2. Click on the Entity             |
| City:                     |                                   |                         | vendor                | Maintenance (FIMVENL   | Name/ID Search to                  |
| State or Province:        | Zip or Postal Code:               |                         |                       |                        | search for your vendor.            |
| Nation:                   |                                   |                         |                       |                        | This will open the                 |
| Contact:                  |                                   |                         |                       |                        |                                    |
| Email:                    |                                   |                         |                       |                        |                                    |
|                           | Area Code Phone Numb              | er Extension            |                       |                        |                                    |
| Phone:                    |                                   |                         |                       |                        |                                    |
| Fax:                      |                                   |                         |                       |                        |                                    |
| <u></u>                   |                                   |                         |                       |                        | ]                                  |

#### STEPS:

- 1) If you know the Vendor ID Number, enter it in the **Vendor ID field** and press **<Tab>** to populate the vendor information. If you do not know the Vendor ID Number, click on the drop down arrow next to the Vendor field.
- 2) Click on Entity Name/ID Search (FTIIDEN) from the Option List. This will open the FTIIDEN form.

If you have a new Vendor, type the vendor name and phone number in the **Vendor Name field**. Provide the new vendor profile information in *Document Text* or by email to Purchasing Department. The new vendor info will have to be loaded before a requisition can be processed to that Vendor.

## Creating A Requisition VENDOR INFORMATION – FTIIDEN Form

Press **<Tab>** to the **Last Name field** to enter a search for the vendor. Type in a meaningful portion of the vendor name, using mixed case with the wild card "%" before and/or after, as necessary. Execute the query by pressing **<F8**>.

When conducting a search in Banner, you must begin and end the search with a percent sign %. Also, the first letter in each word is uppercase. This is true for all Banner searches, and both are very important to remember!

For example, to locate Dell Marketing LP, key in : %Dell% In this example, the search will locate every vendor with the word Dell

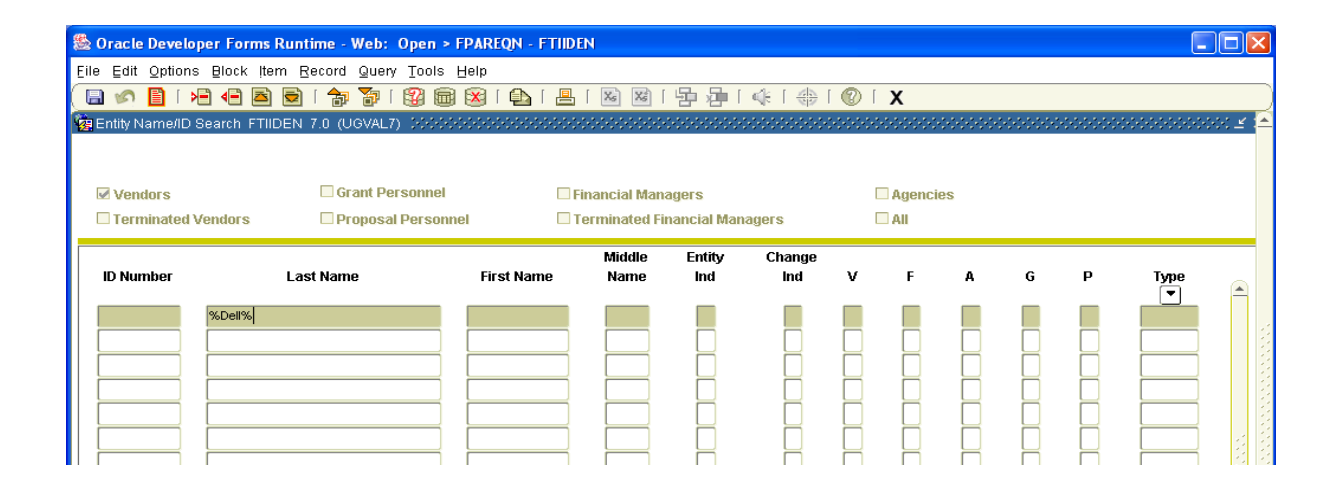

It may be necessary to search for the vendor several times because the form is case sensitive and the vendor's name may be slightly different than what you're querying. To clear the form, **press** <**F7**>, then <**Tab**> to the Last Name field again to reenter.

| ঌ Oracle Develo        | oper Forms Rur                   | ntime - Web: Op | en > FPAREQN - FT | IDEN           |                                               |               |        |        |    |   |   |      |         |
|------------------------|----------------------------------|-----------------|-------------------|----------------|-----------------------------------------------|---------------|--------|--------|----|---|---|------|---------|
| Eile Edit Options      | s <u>B</u> lock ļtem             | Record Query ]  | ools <u>H</u> elp |                |                                               |               |        |        |    |   |   |      |         |
| ( 🔲 🔊 📋 🕩              | × 🗣 🖻 🖻                          | 🎓 🚡   🕻         | ، ا 🕰 ا 😣 📾 🕻     | - [ 🔀 🔀 [      | いい いちょう ( ) ( ) ( ) ( ) ( ) ( ) ( ) ( ) ( ) ( | ≪ [ ⊕         | 1 🕐 1  | Х      |    |   |   |      | )       |
| 🙀 Entity Name/ID       | Search FTIIDEN                   | 1 7.0 (UGVAL7)  |                   |                |                                               |               | 000000 | 000000 |    |   |   |      | 000 🗹 📤 |
| Vendors                | ) (                              | Grant Perso     | nnel (            | Financial Man  | agers                                         |               | [      | Agenci | es |   |   |      |         |
| Terminated             | Vendors                          | Proposal Pe     | rsonnel           | Terminated Fi  | nancial Mar                                   | lagers        | l      | All    |    |   |   |      | _       |
| ID Number              | La                               | nst Name        | First Name        | Middle<br>Name | Entity<br>Ind                                 | Change<br>Ind | v      | F      | А  | G | Р | Туре |         |
| 950071715<br>950071715 | Dell Marketing Lf<br>Dell USA LP | 0               |                   |                | C<br>C                                        | N             | Y      | N      | N  | N | N |      |         |

Select the appropriate Vendor by double-clicking on the vendor number or name, or by highlighting (clicking on) the vendor and pressing the select  $\blacksquare$  icon.

## Creating A Requisition COMMODITY/ACCOUNTING

This screen allows you to enter the items you are ordering and the accounting information you are obligating.

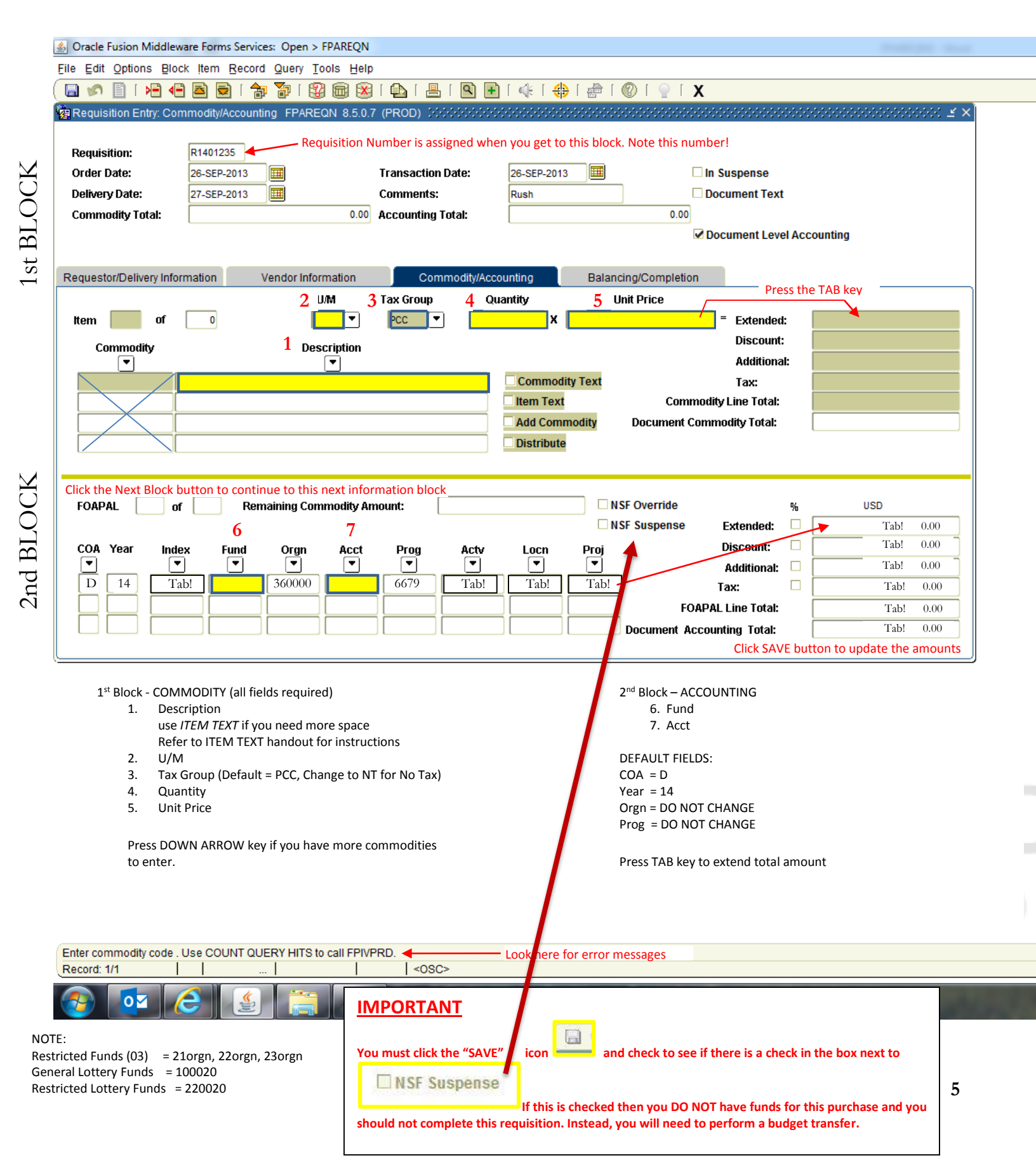

## Creating A Requisition DOCUMENT TEXT/ITEM TEXT

You can use document and item text in many different ways. The Document and Item Text forms are similar in appearance and properties.

To add document text, select **Options > Document Text** or **Item Text** from the access menu.

| 🏀 Oracle Developer Forms Runtime - Web: Open > FPAREQN           | 鱍 Oracle Developer Forms Runtime - Web: Op  | pen > FPAREQN                                         |
|------------------------------------------------------------------|---------------------------------------------|-------------------------------------------------------|
| File Edit Options Block Item Record Query Tools Help             | Eile Edit Options Block Item Record Query T | [ools Help                                            |
| Document Information                                             | Document Information                        | 🖁 📾 🔀 I 💁 I 📇 I 🐼 🖼 I 🦞                               |
| Requise Requestor/Delivery Information QN 7.1 (UGVAL7) 000000000 | Vendor Information                          | EQN 7.1 (UGVAL7) 000000000000000000000000000000000000 |
| Commodity Accounting Information                                 | Commodity Supplemental Information          |                                                       |
| Requisi View Items in Suspense                                   | Order [ Tax Distribution Information        | Transaction Date: 21-                                 |
| Order [ Balancing/ Completion Transaction Date:                  | Deliver View Items in Suspense              | Comments:                                             |
| Deliven Document Text Comments:                                  | Comme Accounting Information                | Accounting Total:                                     |
| Commodity Total:                                                 | Balancing/ Completion                       |                                                       |
|                                                                  | Review Commodity Information                |                                                       |
|                                                                  | Request Item Text                           | rmation Commodity/Accountin                           |
|                                                                  | Document Text                               | UM Tay Group O                                        |
| Requestor/Delivery Information Vendor Information Commodit       | ttem                                        |                                                       |
| Vendor: 950071715 Vendor:                                        | Commodity Des                               | scription                                             |

**Next Block** to access the Text fields. Type in instructions for Purchasing to add the vendor address, similar to the example below or type in the additional commodity description, using as many lines as necessary. Use the down arrow on your keyboard to navigate additional Text lines.

| 🏯 Oracle Developer Forms Ru                          | intime - Web: Open > FPAREQN - FOA                           | РОХТ                  |           |            |                                                                                                    |  |  |  |
|------------------------------------------------------|--------------------------------------------------------------|-----------------------|-----------|------------|----------------------------------------------------------------------------------------------------|--|--|--|
| Elle Edit Options Block Item Record Query Tools Help |                                                              |                       |           |            |                                                                                                    |  |  |  |
| 🔊 🗎 i 🗚 🖨 🖪                                          |                                                              |                       |           |            |                                                                                                    |  |  |  |
| Reprocurement Text Entry FOAP                        | OXT 7.0 (UGVAL7) 000000000000000                             |                       |           |            | 🗹 🗹                                                                                                    |  |  |  |
| Vendor:<br>Commodity Description:<br>Modify Clause:  | REQ V Code: R0000Ea<br>B50071715 Dell Marketing LP<br>Copy C | ch text field is limi | ted to 50 | characters | s tem Number:<br>Remove the check mark when the<br>information contained on that line is for<br>internal use only, and is not to be printed<br>on the purchase order. You can select one |  |  |  |
|                                                      | Text                                                         | Clause Number         | Print     | Line       | line to print and another line not to print,                                                                                                    |  |  |  |
| Add Vendor's Address:                                |                                                              |                       |           | 10         | if necessary.                                                                                                    |  |  |  |
| 2400 Test Avenue, Testville, NC 2                    | 22222                                                        |                       |           | 20         |                                                                                                    |  |  |  |
|                                                      |                                                              |                       |           |            |                                                                                                    |  |  |  |
|                                                      |                                                              |                       |           |            |                                                                                                    |  |  |  |
|                                                      |                                                              |                       |           |            |                                                                                                    |  |  |  |

Once entered, click the Save ធ icon, then click the Exit 본 icon to return to the FPAREQN screen.

#### DOCUMENT TEXT

Generally used for comments to the Buyer that are non-printable, such as "Fax this order to..." or "Add this vendor address..." etc. Click inside the **Print field** to remove the check mark so the text does not get printed on the requisition/purchase order.

#### ITEM TEXT

Generally used for hard-coded item descriptions that are printed and used by the vendor, or nonprinted information outlining where an item goes. For example, if you are purchasing 6 unique computers for people within a department, you may want to put the end user's name as a non-printed item text so that he/she gets the correct item.

## FOICOMM – Review List of Commodities Print a screenshot of this page for your records

| Fusion Milddleware Forms Services: Open > FOLDOCH - FPL<br>t Options Block Item Record Query Tools Help<br>□   P ← ● ■ ●   P ₩ ↓ 000 000 000 000 000 000 000 000 000 |                                                         | ₽   <b>©</b>   <b>♀</b>   <b>X</b> | ····· |
|----------------------------------------------------------------------------------------------------|---------------------------------------------------------|------------------------------------|-------|
| nodities for Review Query FOICOMM 8.8 (PROD) 32/322<br>nent Type: Por Purchase Order<br>r: Staples                                                                   | Document Number: P1400962   Transaction Date: 26-SEP-20 | Change Sequence Number:            | ×     |
| modity List                                                                                                    | Quantity                                                | Amount                             |       |
| cnmmp49d mp49d 14 DIGIT Calculator                                                                                                    | 1                                                       | 81.73                              |       |
| 2 stp519018 correction tape                                                                                                    | 1                                                       | 11.52                              |       |
| 3 MMM65412SSCY post it super sticky notes 3x3                                                                                                    | 1                                                       | 12.80                              |       |
| 4 MMM6605SSCY post it sticky 4x6 notes                                                                                                    | 1                                                       | 6.92                               |       |
| STP323499 strata liquid pens, assorted 5 pk                                                                                                    | 1                                                       | 5.48                               |       |
| s stp321979 pen strata, 0.5 blue                                                                                                    | 1                                                       | 10.87                              | 4     |
| penge417c twist erase pencils, navy blue barrel                                                                                                    | 1                                                       | 10.93                              |       |
| PEN50HB super hi polymer refill leads                                                                                                    | 2                                                       | 0.92                               |       |
| DPS815080 diversity legal ruled writing pads                                                                                                    | 1                                                       | 16.27                              |       |
| DSP814043 writing pad jr, legal ruled 5x8                                                                                                    | 1                                                       | 8.36                               | 2     |
| 1 MMM680RYBGVA post it flag assorted                                                                                                    | 1                                                       | 4.82                               |       |
| 2 SOX70149B04C Onyx vertical sorter, glass                                                                                                    | 1                                                       | 18.87                              |       |
| 3 SOX70147B04C Onyx pencil cup, glass                                                                                                    | 1                                                       | 8.83                               |       |
|                                                                                                    |                                                         | 6.47                               |       |
| SOX70148B04C Onyx bus. card holder                                                                                                    | 1                                                       | 22.42                              |       |
| s Spx70148B04C Onyx bus. card holder<br>Spx70146B04C onyx letter tray, glass                                                                                         |                                                         |                                    |       |

## Creating A Requisition BALANCING/COMPLETION

| Solution Middlew          | vare Forms Services: Open > FPAREQN |                                              |                      |                           |
|---------------------------|-------------------------------------|----------------------------------------------|----------------------|---------------------------|
| File Edit Options Bloc    | ck Item Record Query Tools Hel      | p                                            |                      |                           |
| 🕒 🔊 🖹 i 🖊 🗲               | ) 🖻 🗟 i 🎓 🍞 i 🕄 📾 🗵                 | )   🗗   📇   🔍 🕂   🌾                          | 🗶   🧁   🕲   🌐   🚸    | <u> </u>                  |
| 🙀 Requisition Entry: Bala | ancing/Completion FPAREQN 8.5.0.7   | (PROD) 2000000000000000000000000000000000000 |                      |                           |
|                           |                                     |                                              |                      |                           |
| Requisition:              | R1401223                            |                                              |                      |                           |
| Order Date:               | 26-SEP-2013                         | Transaction Date: 26-SEP-                    | 2013 🔳 🗆             | In Suspense               |
| Delivery Date:            | 27-SEP-2013                         | Comments:                                    |                      | Document Text             |
| Commodity Total:          | 5,886.00                            | Accounting Total:                            | 5,886.00             |                           |
|                           |                                     |                                              | $\checkmark$         | Document Level Accounting |
|                           |                                     |                                              |                      |                           |
| Requestor/Delivery Info   | rmation Vendor Information          | Commodity/Accounting                         | Balancing/Completion |                           |
|                           |                                     |                                              |                      |                           |
| Vendor:                   | 015368 McDaniel: Robert L           |                                              | Vendor Hold          |                           |
| COA:                      | D Pasadena City College             |                                              | Requestor:           | Lynn M Wright             |
| Organization:             | 526200 Title V - HSI STEM           |                                              |                      |                           |
| Currency:                 |                                     |                                              |                      |                           |
| Exchange Rate:            |                                     | Commodity Record Count:                      | 1                    |                           |
|                           |                                     |                                              |                      | _                         |
| Input Amount:             | 5,886.00                            | Converted Amount:                            |                      |                           |
|                           |                                     |                                              |                      |                           |
|                           | hd                                  | Commodity                                    | Accounting           | Statue                    |
| Approved Amount:          | input 5 400 00                      | 5 400 00                                     | 5 400 00             | BALANCED Must be Balanced |
| Discount Amount:          | 5,400.00                            | 5,400.00                                     | 5,400.00             | BALANCED to process       |
| Additional Amount:        | 0.00                                | 0.00                                         | 0.00                 | BALANCED                  |
| Tax Amount                | 486.00                              | 486.00                                       | 486.00               | BALANCED                  |
|                           | 400.00                              |                                              | 400.00               |                           |
| Complete: 💽               | In Process: 🕱                       |                                              |                      |                           |
|                           |                                     |                                              |                      |                           |
| L                         | $\rightarrow$                       |                                              |                      |                           |
|                           | Click here to Complete              |                                              |                      |                           |

Requisition Status must indicate BALANCED to process (if not BALANCED, check for any errors at the bottom of the screen)

Correct any errors...

Click Complete

|                                             | Look here for any errors |
|---------------------------------------------|--------------------------|
| Select to mark this document "Complete" 🦨 👘 |                          |
| Record: 1/1                                 | <0SC>                    |
| 📀 🔯 🙆 🚞 🚺                                   |                          |

NOTE: Upon Completion of Document, bottom of the screen will show "Document R14xxxxx completed and forwarded to the posting process."

Congratulations! You have completed a Banner requisition. The completed requisition is forwarded for approval and to the Purchasing Department for processing.

#### Banner Navigation Short Cut Keys

. .

ħ

There are numerous keyboard short cuts available in BANNER. The specific keystrokes for a function depend on your environment. The Show Keys command in the Help Menu lists the keyboard equivalents available in your environment for the current form, window and field. In addition, the **Alt** key gives quick access to the Menu Bar items.

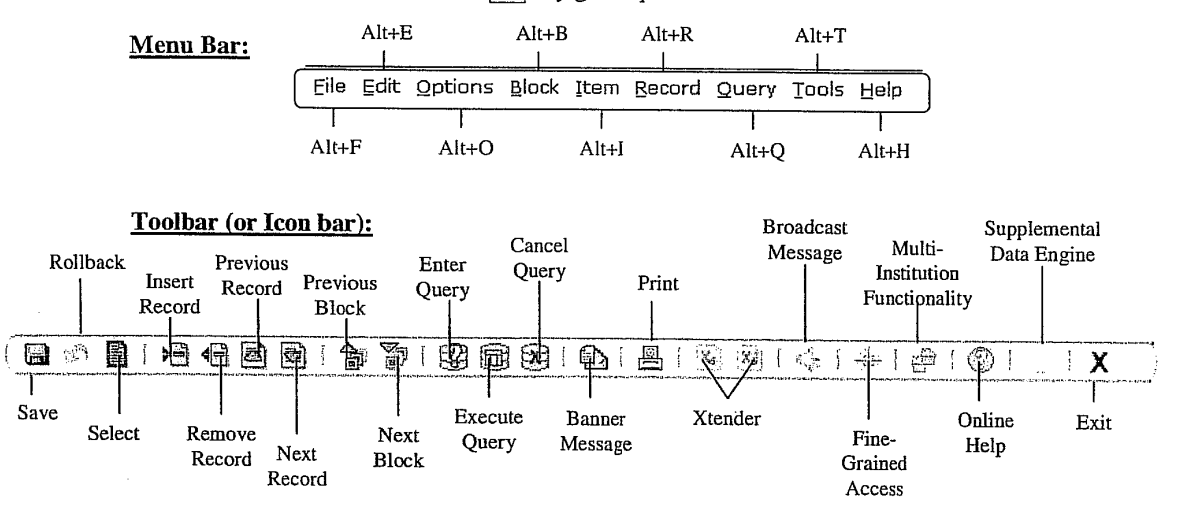

Below is a list of some of the more common shortcut keys used.

|                                                                                     | Banner Shortcut Keys                                 |                                                                |                                      |  |  |  |  |
|-------------------------------------------------------------------------------------|------------------------------------------------------|----------------------------------------------------------------|--------------------------------------|--|--|--|--|
| <i>Function</i>                                                                     | <i>Shortcut Key</i>                                  | <i>Function</i>                                                | <i>Shortcut Key</i>                  |  |  |  |  |
| File Save                                                                           | F10                                                  | Block Next                                                     | Ctrl + PageDn                        |  |  |  |  |
| File Rollback                                                                       | Shift + F7                                           | Block Previous                                                 | Ctrl + PageUp                        |  |  |  |  |
| File Exit                                                                           | Ctrl + Q                                             | Block Clear                                                    | Shift + F5                           |  |  |  |  |
| Query Enter                                                                         | F7                                                   | List of Values                                                 | F9                                   |  |  |  |  |
| Query Execute                                                                       | F8                                                   | Display Error                                                  | Shift + F1                           |  |  |  |  |
| Query Cancel                                                                        | Ctrl + Q                                             | Show Keys                                                      | Ctrl + F1                            |  |  |  |  |
| Query Count Hits                                                                    | Shift + F2                                           | Print Screen                                                   | Shift + F8                           |  |  |  |  |
| Record Next<br>Record Previous<br>Record Insert<br>Record Duplicate<br>Record Clear | ↓ or PageDn<br>↑ or PageUp<br>F6<br>F4<br>Shift + F4 | Field Next<br>Field Previous<br>Field Clear<br>Field Duplicate | Tab<br>Shift + Tab<br>Ctrl + U<br>F3 |  |  |  |  |
| Record Remove                                                                       | Shift + F6                                           | Save                                                           | F10                                  |  |  |  |  |
| (delete)                                                                            |                                                      | Rollback                                                       | Shift + F7                           |  |  |  |  |
| Select Record                                                                       | Shift + F3                                           | Options Menu<br>Direct Access bar                              | Right Click or F2<br>F5              |  |  |  |  |

## **BANNER TUTORIAL VIDEOS**

#### Making a Requisition: <u>http://youtu.be/r1RPqgAleMU</u>

Vendor Information Tab: 05:28 Commodities/Accounting Tab: 07:02 Making Comments/Notes (ie: Specific Delivery Date/Storage Conditions/New Vendors): 12:40 Viewing & Printing Items Ordered: 13:50

### Creating a New Vendor: http://youtu.be/nLn4FGdWxng

#### Looking up Requisitions and PO's: <a href="http://youtu.be/VqzFkclmXuc">http://youtu.be/VqzFkclmXuc</a>

Looking up recent requisitions: <u>http://youtu.be/VqzFkclmXuc?t=15s</u> Looking up past requisitions/Viewing completed requisitions: <u>http://youtu.be/VqzFkclmXuc?t=1m20s</u> Looking up Reqs of another requisitioner: <u>http://youtu.be/VqzFkclmXuc?t=4m30s</u> Looking up PO# with Req: <u>http://youtu.be/VqzFkclmXuc?t=6m</u> Looking up PO's with PO#: <u>http://youtu.be/VqzFkclmXuc?t=6m8s</u>

## Removing Requisitions Before It Is Approved: <u>http://youtu.be/6UG-a\_PgUKc</u>

#### **Receiving:**

If you don't know your PO#: <u>http://youtu.be/X9IXfGBkIw8</u> Receiving all items, if you know your PO#: <u>http://youtu.be/X9IXfGBkIw8?t=2m3s</u> Receiving partial delivery: <u>http://youtu.be/X9IXfGBkIw8?t=5m00s</u>

#### Budget Transfer: http://youtu.be/88TUy1VGu3s

Viewing available funds: <u>http://youtu.be/88TUy1VGu3s?t=30s</u> Budget transfer: <u>http://youtu.be/88TUy1VGu3s?t=2m15s</u>

# FPAREQN – Create a New Requisition

(Next block) and (Tab) your way through! Go To: FPAREQN (Enter)

Requisition: NEXT (Next Block)

| I.   | REQUESTOR                                     | R/DELIVERY INFORMATION (1 block)                                                                                              | CHECKLIST | Requisition No                                                   |
|------|-----------------------------------------------|----------------------------------------------------------------------------------------------------|-----------|------------------------------------------------------------------|
|      | 1.<br>2.<br>3.                                | *Delivery Date<br>Comments<br>*Organization                                                                                   |           | (date)<br>(optional: rush, etc.)<br>(name or org code)           |
|      | 4.<br>5.<br>6.                                | Extension<br>*Ship To<br>*Attention To                                                                                        |           | (contact no.)<br>(pccw, pccm, ocdc)<br>(name of person, rm#)     |
| II.  | VENDOR IN<br>1.                               | FORMATION (1 block)<br>Vendor ID or New Vendor                                                                                |           | (name of vendor)                                                 |
| III. | COMMODIT<br>CON<br>1.<br>2.<br>3.<br>4.<br>5. | TY/ACCOUNTING (2 blocks)<br>IMODITY (1 <sup>st</sup> block)<br>*Description<br>*U/M<br>*Tax Group<br>*Quantity<br>*Unit Price |           | (Requisition No.)<br>(total no. of items)                        |
|      | ACC0<br>6.<br>7.                              | OUNTING (2 <sup>nd</sup> block)<br>*Fund<br>Orgn (default code)<br>*Acct<br>Prog (default code – DO NOT CHANGE)               | fund or   | (grand total)<br>(acct no.)<br>gn acct prog                      |
| IV.  | BALANCING<br>1.                               | <b>COMPLETION</b> (1 block)<br>Complete / In Process                                                                          |           | (Date Req completed)<br>Purchase Order No.<br>Date Received/Paid |

\*Required Fields